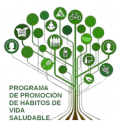

## Programa para la Promoción de Hábitos de Vida Saludable

## Forma Joven en el Ámbito Educativo

Antes de comenzar con este procedimiento, recuerde que:

- 1. Solo podrá certificar al alumnado mediador si reúne todos los requisitos previos para la certificación del programa educativo.
- 2. Solo podrá certificar al alumnado mediador que haya sido previamente registrado en el sistema Séneca dentro del sector: *mediadores.*
- 3. La certificación de este sector será **generada** por la **coordinación** del programa educativo y **certificada** por la **dirección** del centro.

## **MUY IMPORTANTE**

Esta certificación se ha activado en Séneca para dar respuesta a la petición realizada por algunos centros para reconocer de alguna forma el trabajo realizado por el alumnado mediador en salud. En ningún caso lleva implícita una puntuación o valoración a otros efectos.

Para ello, deberá seguir las siguiente instrucciones:

- Acceder al Sistema de Gestión Séneca con perfil de Coordinador/a de Programa Educativo.
- Seleccionar **Documentos que se pueden pedir** en la barra superior de menús.

| <b>Sé</b> neca   | (Coordinador/a de Programa Educativo)                                         | * 🕞 🖨 🖓 ×                               |
|------------------|-------------------------------------------------------------------------------|-----------------------------------------|
| Seleccione uno V |                                                                               | Documentos que se pueden pedir          |
|                  | () Avisos Informativos ()                                                     | 🖉 Documentos pendientes de Firma 🛛 🛞    |
|                  | Hay <b>0</b> avisos nuevos (Última conexión el día 24/06/2019 a las 10:05:49) | Tiene 0 documentos pendientes de firmar |

Se despliega un árbol de carpetas. Seleccionar la carpeta: **Centro**.

| <b>Sé</b> neca | Coordinador/a de Programa l | :ducativo) | 0 | 2 | <b>(</b> ")) | × |
|----------------|-----------------------------|------------|---|---|--------------|---|
| Seleccione uno |                             | DOCUMENTOS |   |   |              | Ð |
|                | Búsqueda del documento:     |            |   |   |              |   |

## TUTORIAL PARA LA CERTIFICACIÓN EN SÉNECA DE ALUMNADO MEDIADOR EN SALUD

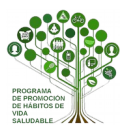

A continuación siga la ruta de las siguiente subcarpetas:

- Planes y Proyectos Educativos.
- Programas de Hábitos de vida Saludable, Educación Ambiental, Comunicación Lingüística, Cultura Emprendedora y programas Culturales.
- Certificación de la participación de otros sectores.

| DOCUMENTOS                                                                                                    |    |
|----------------------------------------------------------------------------------------------------|----|
| Búsqueda del documento:                                                                                                    |    |
| Alumnado Centre Centre Cent | 25 |

Se abrirá una ventana con dos menús desplegables. Indique:

- Año académico: 2018/19
- Proyecto Educativo: Forma joven 2018/19

| CE                  | RTIFICACIÓN DE LA PARTICIPA                                                                                            | CIÓN DE OTROS SECTORES       |  |
|---------------------|----------------------------------------------------------------------------------------------------|------------------------------|--|
| Año académico 201   | 8-2019 🗸 •                                                                                                    |                              |  |
| Proyecto educativo: |                                                                                                    | × *                          |  |
| Par                 | rticipantes candidatos:<br>다<br>다<br>다<br>다<br>다<br>다<br>다<br>다<br>다<br>다<br>다<br>다<br>다<br>다<br>다<br>다<br>다<br>다<br>다 | Participantes seleccionados: |  |

El sistema cargará en "*Participantes candidatos*" los nombres y apellidos de los alumnos y alumnas registrados previamente dentro del sector: **mediadores**.

Trasladar a través de las diferentes **flechas** el alumnado candidato para la certificación a "<u>Participantes</u> <u>seleccionados</u>" y **validar.** 

En este momento, se estará generando un documento pdf con todos los certificados del alumnado mediador.

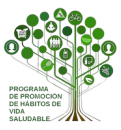

En el desplegable de la izquierda seleccione "Utilidades" y "Documentos Solicitados". Le aparecerá el documento generado "Certificación de la participación de otros sectores".

| Séneca                                       | 2                   | (Coordinador/a de Progr                                | ama Educati | vo, SENECA1 | PRE)                        |                         |                   | ∦ (                 |                                     | 2      | ] (*) ×             |
|----------------------------------------------|---------------------|--------------------------------------------------------|-------------|-------------|-----------------------------|-------------------------|-------------------|---------------------|-------------------------------------|--------|---------------------|
| Utilidades •                                 |                     |                                                        | D           | OCUMEN      | TOS SOLIC                   | ITADOS                  |                   |                     | J.                                  |        |                     |
| Mis datos                                    | Número total de reg | istros: 3                                              |             |             |                             |                         |                   |                     |                                     |        |                     |
| Correo corporativo<br>Documentos Solicitados | Fecha<br>solicitud  | Documento<br>solicitado                                | Descripción | Estado      | Porcentaje de<br>generación | Fecha fin<br>generación | Fecha<br>descarga | Fecha<br>aviso      | Enviar a la<br>bandeja de<br>firmas | Borrar | Impresian<br>masiva |
| Bandeja de firmas                            | 24/06/2019 14:26:01 | Certificación de la participación de otros<br>sectores |             | GENERADO    | 100%                        | 24/06/2019 14:28:02     |                   | 24/06/2019 14:28:02 | •                                   |        | 0                   |

Clicar con el botón izquierdo del ratón sobre el mismo. Se abrirá un cuadro de dialógo como el de la imagen. Clicar en "*Enviar a bandeja de firmas"* para enviar el documento a la bandeja de la dirección del centro.

|                                            | (Coordinador/a de Prog                                 | rama Educati                                  | vo, SENECA | 1PRE)                       |                         |                     | <b>*</b> [          | 3                                   | 2      | ] (")               |
|--------------------------------------------|--------------------------------------------------------|-----------------------------------------------|------------|-----------------------------|-------------------------|---------------------|---------------------|-------------------------------------|--------|---------------------|
| •                                          |                                                        | D                                             | OCUMEN     | ITOS SOLIC                  | ITADOS                  |                     |                     | I                                   |        |                     |
| Número total de regi<br>Fecha<br>solicitud | istros: 3<br>Documento<br>solicitado                   | Descripción                                   | Estado     | Porcentaje de<br>generación | Fecha fin<br>generación | Fecha<br>descarga   | Fecha<br>aviso      | Enviar a la<br>bandeja de<br>firmas | Borrar | Impresizi<br>masiva |
| 24/06/2019 14:26:01                        | Certificación de la participación do otros<br>sectores | to                                            | ;          | 0 100%                      | 24/06/2019 14:28:02     |                     | 24/06/2019 14:28:02 |                                     |        |                     |
| 19/06/2019 08:07:13                        | Informe de Evaluación Enviar a band                    | cumento<br>leja de firma                      | 5          | 100%                        | 19/06/2019 08:07:18     | 19/06/2019 08:07:46 | 19/06/2019 08:07:18 |                                     |        |                     |
| <u>19/06/2019 08:02:38</u>                 | Informe de Evaluación I Firmar con ce                  | <del>geta del docen</del><br>rtilicado digita | de<br>I    | 100%                        | 19/06/2019 08:02:43     | 19/06/2019 08:04:04 | 19/06/2019 08:02:43 | 0                                   |        |                     |

Le aparecerá un mensaje de confirmación de envío a la bandeja de firmas de la directora o director del centro.

| Avisos del Sistema                                   | ×          |
|------------------------------------------------------|------------|
| 24/06/2019 Bandeja de Firmas                         | <u>(</u> ] |
| El documento se ha enviado a la bandeja de firmas de |            |

Una vez **firmado** dicho documento por el **director o directora** del centro, podrá descargar y entregar a cada alumno y alumna interesada la certificación por su labor como **Mediador o Medidora en Salud.**